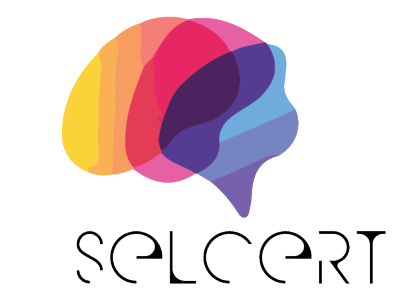

Skills Development and Certification for Trainers of Synchronous Electronic Learning

## 3<sup>rd</sup> Icebreaking game

https://selcert.omegatech.gr/quizgame/

First the trainer should add a username.

| Sel CORT<br>Sel CORT<br>Brits Declaring<br>Bectore Learning                               | Selcert Quiz                                                                                                    | Co-funded by<br>the European Union                                          |
|-------------------------------------------------------------------------------------------|----------------------------------------------------------------------------------------------------|-----------------------------------------------------------------------------|
| Funded by the European Un<br>not necessarily reflect thos<br>(EACEA). Neither the Europea | iion. Views and opinions expressed are however th<br>e of the European Union or the European Educatic<br>in Union nor EACEA can be held responsible for th | nose of the author(s) only and do<br>on and Culture Executive Agency<br>em. |
|                                                                                           |                                                                                                    |                                                                             |
|                                                                                           | Continue                                                                                                    |                                                                             |

In the next screen the trainer has 3 options. To Create a new Quiz, to Join a Game or to Host a Game.

| Set Critication<br>Biblic Devisionment and Conflication<br>Bristoren di Aportonna<br>Bristoren Lawring | Selcert Quiz | Co-funded by<br>the European Union |
|----------------------------------------------------------------------------------------------------|--------------|------------------------------------|
|                                                                                                    |              |                                    |
|                                                                                                    | Create Quiz  |                                    |
|                                                                                                    | Join Game    |                                    |
|                                                                                                    | Host Game    |                                    |
|                                                                                                    |              |                                    |
|                                                                                                    |              |                                    |

To create a new quiz the trainer has to add a quiz title (point 1) and then to add the questions(point 2) and their answers (point 3). The correct answer should be them marked(point 4).

| SelCCRT<br>SelCCRT<br>Selbersberet and Certi<br>for Traines of Synchron<br>Bectronic Learning | Create your quiz                            | Co-funded by<br>the European Union |
|-----------------------------------------------------------------------------------------------|---------------------------------------------|------------------------------------|
| 1→                                                                                            |                                             |                                    |
|                                                                                               | Enter question here 2                       |                                    |
|                                                                                               | Enter answer here, and pick the correct one |                                    |
|                                                                                               | Enter answer here, and pick the correct one |                                    |
|                                                                                               | Enter answer here, and pick the correct one |                                    |
|                                                                                               | Back Add Question                           | Add answer +<br>Next               |

In the following screen is a completed question.

| SelCCRT<br>SelCCRT<br>Silis Devicignment and Criticat<br>for Transme of Bynchronous<br>Excitorite Learning | <b>6</b> 0        | <b>Selc</b><br>Creat        | e <b>rt Quiz</b><br>e your quiz | Co-funded by<br>the European Union |
|----------------------------------------------------------------------------------------------------|-------------------|-----------------------------|---------------------------------|------------------------------------|
|                                                                                                    | My first Quiz     |                             |                                 |                                    |
|                                                                                                    | What color do you | get by mixing red and blue? |                                 |                                    |
|                                                                                                    | Green             |                             |                                 |                                    |
|                                                                                                    | Purple            |                             |                                 |                                    |
|                                                                                                    | Orange            |                             |                                 |                                    |
|                                                                                                    |                   | _                           |                                 | Arid answer +                      |
|                                                                                                    | Back              | Add                         | Question                        | Next                               |

In the next screen there is the option to save the created quid to the browser or to download it as a file.

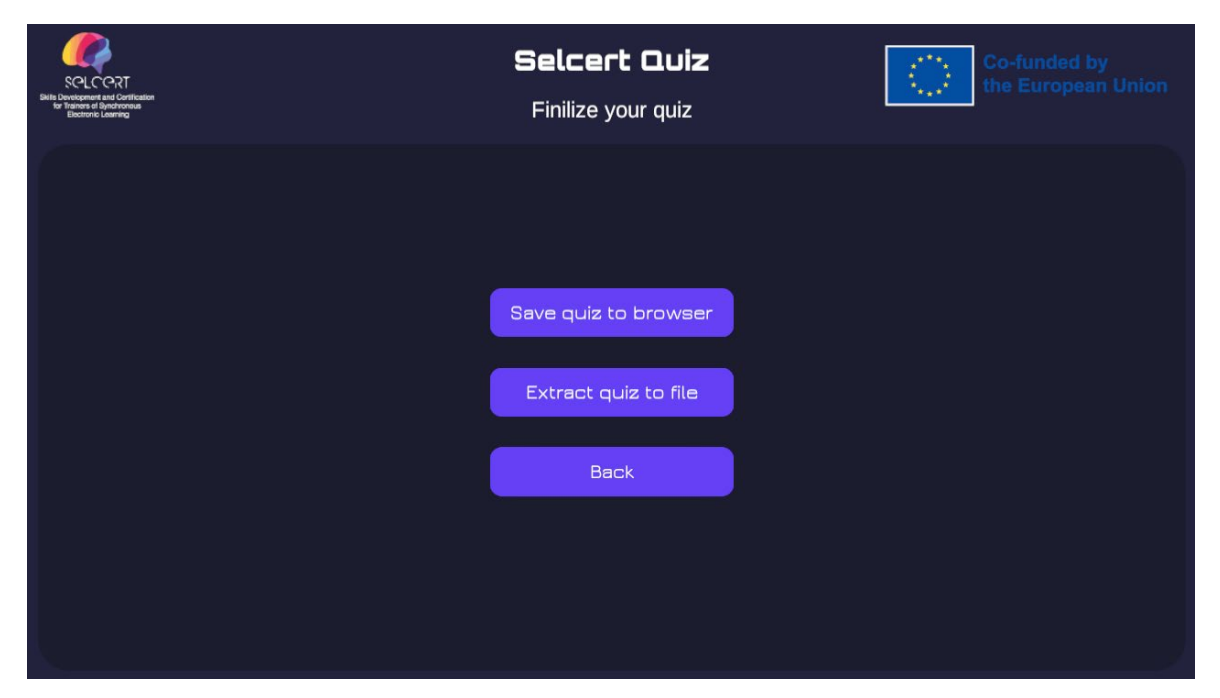

If you click Extract (recommended), a file with the quiz contents downloads to the local downloads folder.

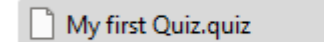

Then from the starting screen the trainer can host a game loading the quiz downloaded.

| SPLCCRT<br>Set CCRT<br>Bits Devisioner and Confliction<br>for from of Approxima<br>Executive Learning | Selcert Quiz | Co-funded by<br>the European Union |
|----------------------------------------------------------------------------------------------------|--------------|------------------------------------|
|                                                                                                    |              |                                    |
|                                                                                                    | Create Quiz  |                                    |
|                                                                                                    | Join Game    |                                    |
|                                                                                                    | Host Game    |                                    |
|                                                                                                    |              |                                    |
|                                                                                                    |              |                                    |

| SQLCQ7T<br>BillE Devisioner and Carterian<br>beforement<br>Become Learning | Selcert Quiz | Co-funded by<br>the European Union |
|----------------------------------------------------------------------------|--------------|------------------------------------|
|                                                                            |              |                                    |
|                                                                            |              |                                    |
| Upload Quiz                                                                |              |                                    |
| Back                                                                       |              | Start                              |

The trainer clicks upload to upload the created quiz to this game.

If the quiz is saved in the browser when it was created, it appears in the list on the right.

| Sette Derectore Learning<br>Bette Derectore Learning | Selcert Quiz | Co-funded by<br>the European Union |
|------------------------------------------------------|--------------|------------------------------------|
|                                                      | Se           | cond Quiz                          |
| 1 L                                                  |              |                                    |
| Upload Quiz                                          |              |                                    |
| Back                                                 |              | Start                              |

We continue with the first option, clicking Upload. We select the downloaded quiz file. When the filename appears on the left we click start button.

| SCICCRT<br>Bits Devisioner and Contrainton<br>to Trainers of Bindromous<br>Electrons Lamming | Selcert Quiz | Co-funded by<br>the European Union |
|----------------------------------------------------------------------------------------------|--------------|------------------------------------|
|                                                                                              | 8            | Second Quiz                        |
|                                                                                              |              |                                    |
| My first Quiz.quiz                                                                           |              |                                    |
| Back                                                                                         |              | Start                              |

We copy the id at the bottom right and we give to the trainees.

|                                                                                           |       | Selcert Quiz | 211                         | o-funded by |
|-------------------------------------------------------------------------------------------|-------|--------------|-----------------------------|-------------|
| State Development and Cartification<br>for Trainers of Synchronous<br>Electronic Learning |       | Lobby        |                             |             |
|                                                                                           |       |              |                             |             |
|                                                                                           | Nikos |              |                             |             |
|                                                                                           |       |              |                             |             |
|                                                                                           |       |              |                             |             |
|                                                                                           |       |              |                             |             |
|                                                                                           |       |              |                             |             |
|                                                                                           |       |              |                             |             |
|                                                                                           |       |              |                             |             |
|                                                                                           |       |              |                             |             |
|                                                                                           | Quit  | Start        | elcert-quiz-f55a12a9-9466-4 |             |

Trainees open the same link. They add a username.

| SCLCC2T<br>Settle Development and Continuent<br>Bectrone Learning                                  | Selcert Quiz                                                                                                    | Co-funded by<br>the European Union                                          |
|----------------------------------------------------------------------------------------------------|----------------------------------------------------------------------------------------------------|-----------------------------------------------------------------------------|
| Funded by the European Unior<br>not necessarily reflect those c<br>(EACEA). Neither the European U | n. Views and opinions expressed are however th<br>If the European Union or the European Educatic<br>Jnion nor EACEA can be held responsible for th | nose of the author(s) only and do<br>on and Culture Executive Agency<br>em. |
|                                                                                                    | Takis                                                                                                    |                                                                             |
|                                                                                                    | Continue                                                                                                    |                                                                             |

Next the select "Join Game".

| Sell CCRT<br>Sell CCRT<br>britene di performa<br>Dictorio Lanna | Selcert Quiz                          | Co-funded by<br>the European Union |
|-----------------------------------------------------------------|---------------------------------------|------------------------------------|
|                                                                 |                                       |                                    |
|                                                                 | Create Quiz<br>Join Game<br>Host Game |                                    |
|                                                                 |                                       |                                    |

The paste the id the trainer send them and click connect.

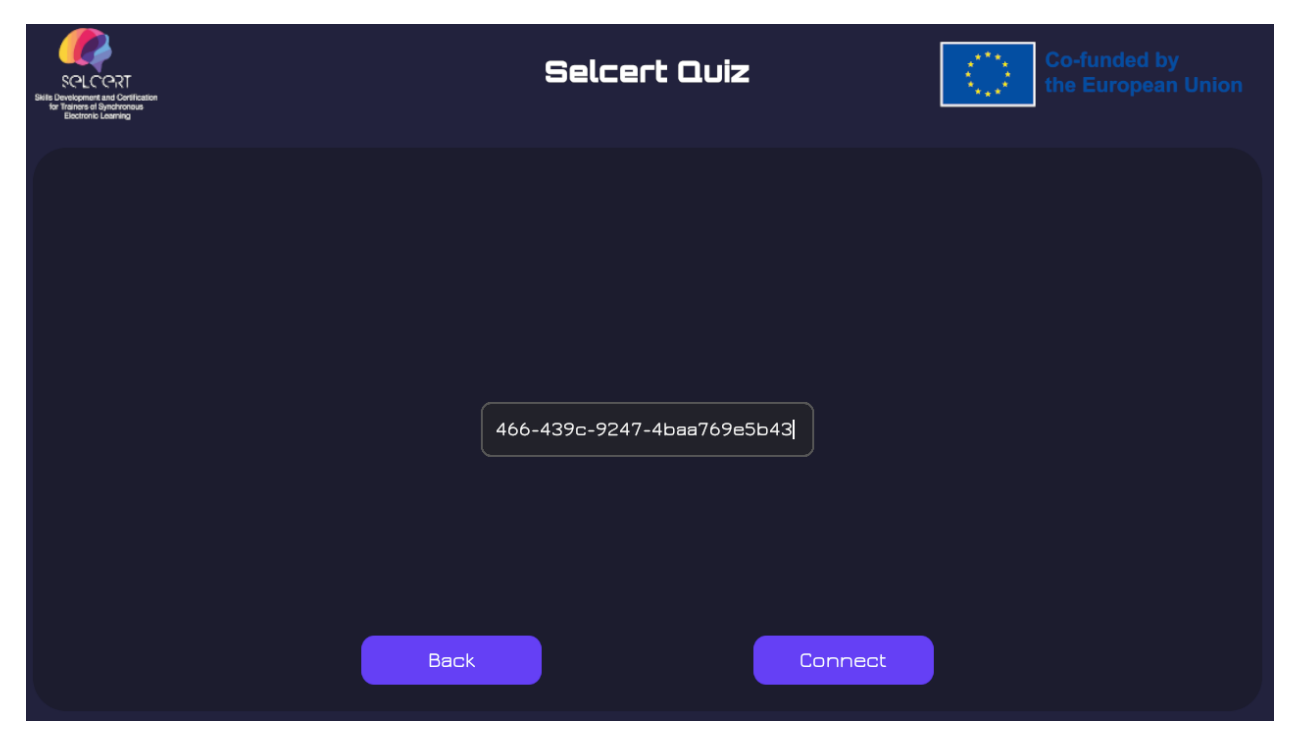

Students click "Ready"

| Selector<br>Beneficiaria<br>Bectrore Learning |       | Selcert Quiz | Co-funded by<br>the European Union |
|-----------------------------------------------|-------|--------------|------------------------------------|
|                                               | Nikos | _            |                                    |
|                                               | Takis |              | Ready                              |
|                                               |       |              |                                    |
|                                               |       |              |                                    |
|                                               |       |              |                                    |
|                                               |       |              |                                    |
|                                               |       | Quit         |                                    |

When all students are ready, trainer clicks the start button. Trainer sees this screen.

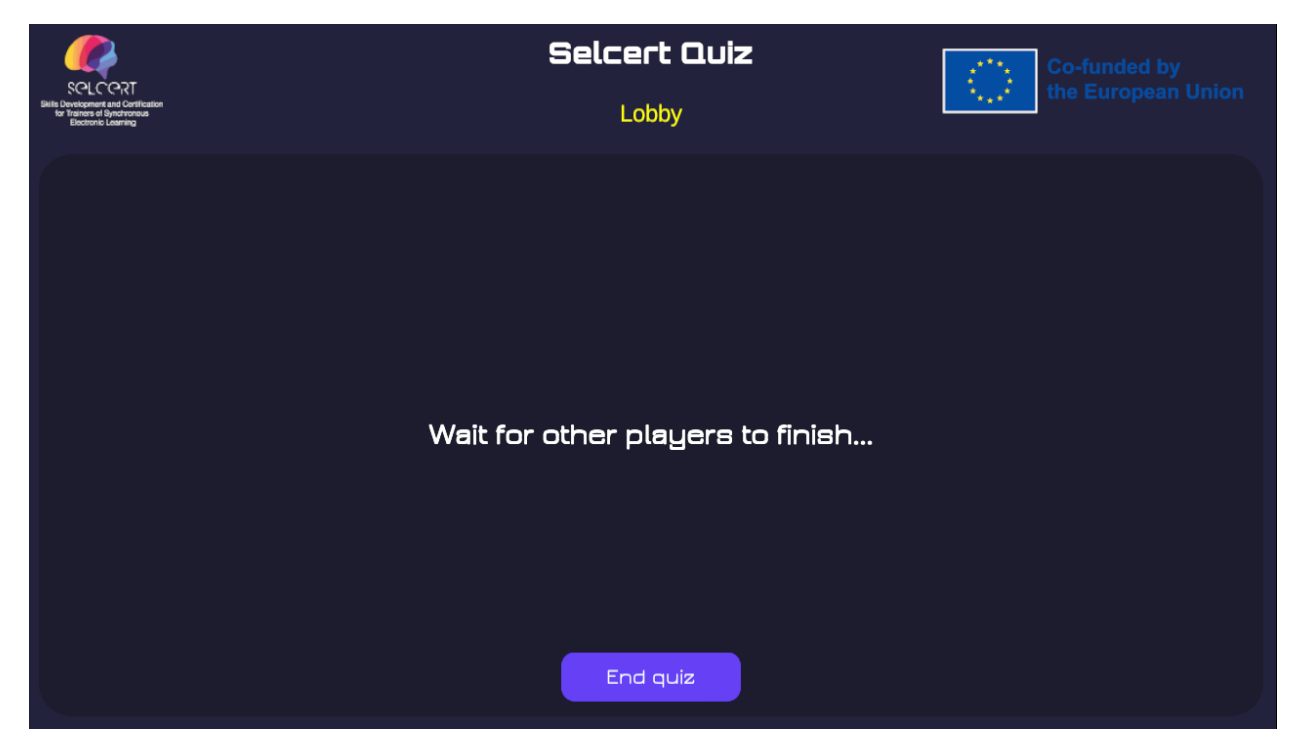

Trainees see the questions of the selected quiz.

| Sel CORT<br>bris Development and Certification<br>for Trainers of Synchronous<br>Boctronic Learning | 9                                       | Gelcert Quiz | Co-funded by<br>the European Union |
|----------------------------------------------------------------------------------------------------|-----------------------------------------|--------------|------------------------------------|
|                                                                                                    | What color do you get by mixing red and | blue?        |                                    |
|                                                                                                    | Green                                   |              |                                    |
|                                                                                                    | Purple                                  |              |                                    |
|                                                                                                    | Orange                                  |              |                                    |
|                                                                                                    |                                         | Submit Quiz  |                                    |

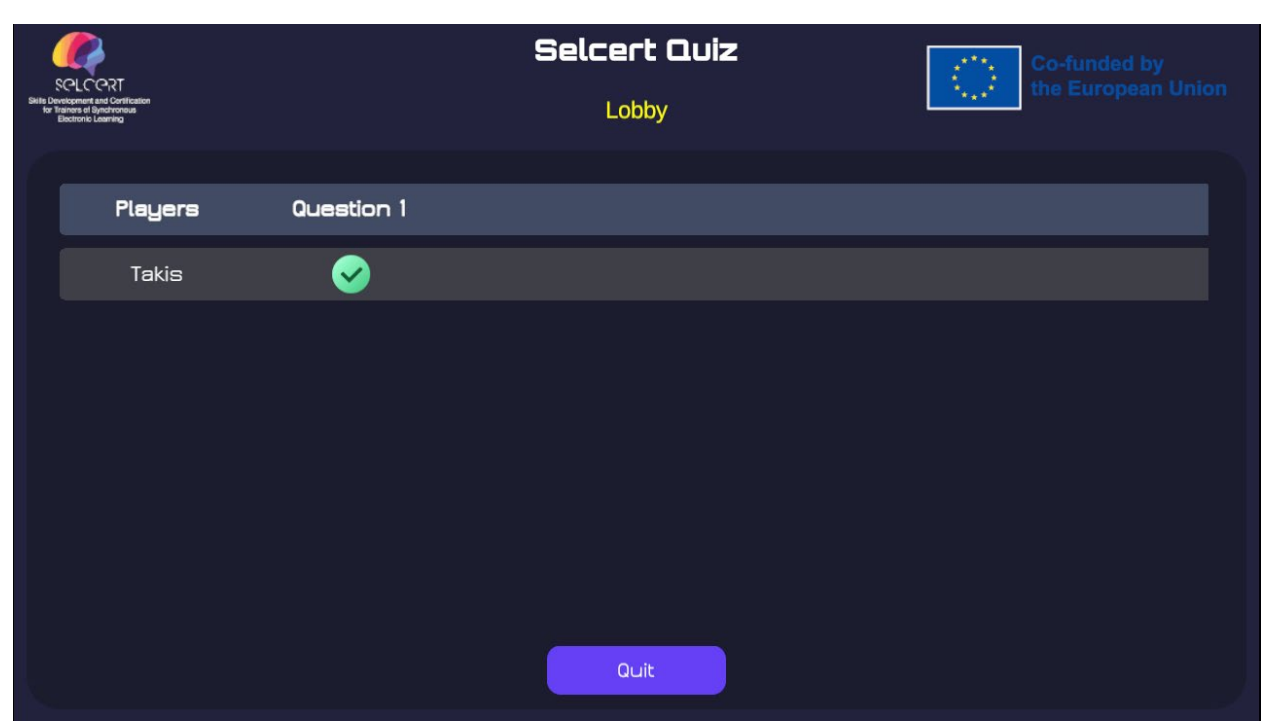

When all trainees finish the test. The three top scores appear.